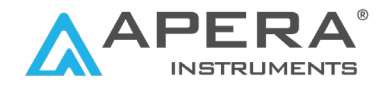

# PH700-VS Benchtop pH Meter for Viscous Liquids

**User Manual** 

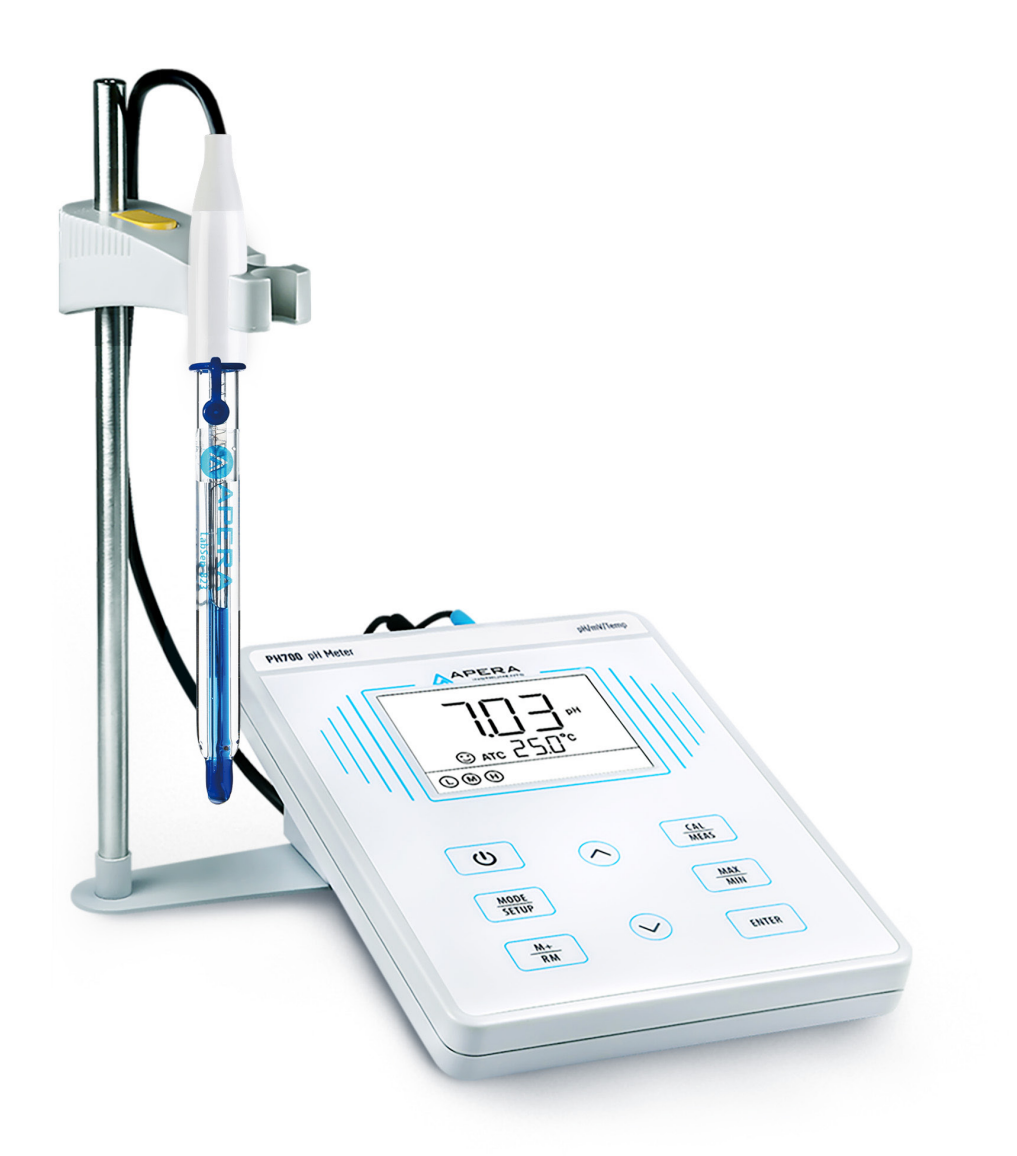

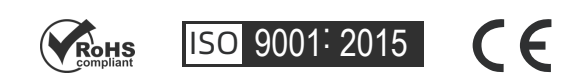

© 2024 APERA INSTRUMENTS, LLC

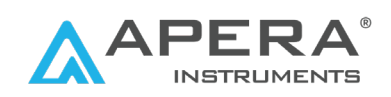

## **Table of Contents**

| 1. Brief Introduction                                                          |
|--------------------------------------------------------------------------------|
| 2. Installation                                                                |
| 3. Instrument Description                                                      |
| 3.1 LCD Display                                                                |
| 3.2 Keypad                                                                     |
| 3.3 Connection                                                                 |
| 3.4 Stable Reading Display Mode8                                               |
| 3.5 Data Storage8                                                              |
| 3.6 Data Recalling8                                                            |
| 3.7 Delete Storage9                                                            |
| 3.8 Max/Min Mode9                                                              |
| 4. pH Calibration9                                                             |
| 4.1 pH Buffer Solution Series9                                                 |
| 4.2 3-Point Calibration9                                                       |
| 4.3 How often to calibrate10                                                   |
| 4.4 How to calibrate (use 3-point calibration 7.00/4.00/10.01 as an example)10 |
| 5. pH Measurement12                                                            |
| 5.1 How to Take pH Measurement12                                               |
| 5.2 Find the Right pH Electrode12                                              |
| 5.3 Tip to Minimize Measurement Error12                                        |
| 5.4 Manual Temperature Compensation13                                          |
| 5.5 Self-Diagnosis13                                                           |
| 5.6 Factory Default Settings13                                                 |
| 6. Parameter Settings13                                                        |
| 6.1 How to do the parameter setting14                                          |
| 7. Electrode Cleaning                                                          |
| 8. Electrode Storage16                                                         |
| 9. mV Measurement16                                                            |
| 9.1 mV and ORP measurement16                                                   |
| 9.2 Notes on ORP measurement16                                                 |
| 10. Ideal pH Electrodes for Various Applications17                             |
| 11. Troubleshooting Guide                                                      |
| 12. Limited Warranty20                                                         |

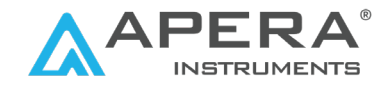

# **1. Brief Introduction**

This meter is a combination of advanced electronics design and sensor technology. Please read this manual carefully to properly use and maintain the product.

### Main Features

- 1. Intelligent functions such as automatic calibration, self-diagnosis, automatic temperature compensation, data logging, max/min reading display, etc.
- 2. Simple electrode holder for easy operation and workbench space saving
- 3. LabSen<sup>®</sup> pH electrode designed for viscous liquid samples

## 1.1 What's in the Box?

| Content                                                 | Quantity   |
|---------------------------------------------------------|------------|
| PH700 Benchtop pH Meter                                 | 1          |
| LabSen <sup>®</sup> 853-H pH/Temp. Electrode            | 1          |
| pH buffer solutions (4.00/7.00/10.01 pH, 50ml for each) | 1 for each |
| 9V Power Adapter                                        | 1          |
| Electrode Holder                                        | 1 set      |
| User Manual                                             | 1          |

## **1.2 Technical Specifications (Instrument Only)**

|        | Range                         | 0 to 14.00 pH                                                                  |  |  |
|--------|-------------------------------|--------------------------------------------------------------------------------|--|--|
|        | Resolution                    | 0.01/0.1 pH                                                                    |  |  |
| На     | Accuracy                      | ±0.01 pH ±1 digit                                                              |  |  |
| 1      | Temperature Compensa-<br>tion | 0 to 100 °C (Auto or Manual)                                                   |  |  |
|        | Calibration                   | 1 to 3 points automatic                                                        |  |  |
|        | Range                         | -1999 mV - 0 - 1999 mV                                                         |  |  |
| mV     | Resolution                    | 1 mV                                                                           |  |  |
|        | Accuracy                      | ±0.1% F.S                                                                      |  |  |
|        | Range                         | 0 to 100°C; 32 to 212° F                                                       |  |  |
| Temp.  | Resolution                    | 0.1°C; 0.1/1° F                                                                |  |  |
|        | Accuracy                      | ±0.5°C                                                                         |  |  |
|        | Data Storage                  | 50 sets                                                                        |  |  |
|        | Storage Content               | Numberings, Measurement, Unit, Temperature,<br>Temperature Compensation Status |  |  |
| Others | Power                         | DC9V/300mA                                                                     |  |  |
|        | IP Rating                     | IP54 dustproof and spillproof                                                  |  |  |
|        | Dimension& Weight             | (240*235*103) mm/1kg                                                           |  |  |

# 2. Installation

## 2.1 Install the electrode holder

The electrode holder is composed of a metal stand base, a supporting bar, and an electrode clip. First, screw on the metal stand base to the meter on either side (Pic-1). Then install the supporting bar on the metal stand base (Pic-2). Lastly, install the electrode clip on the supporting bar (Pic-3).

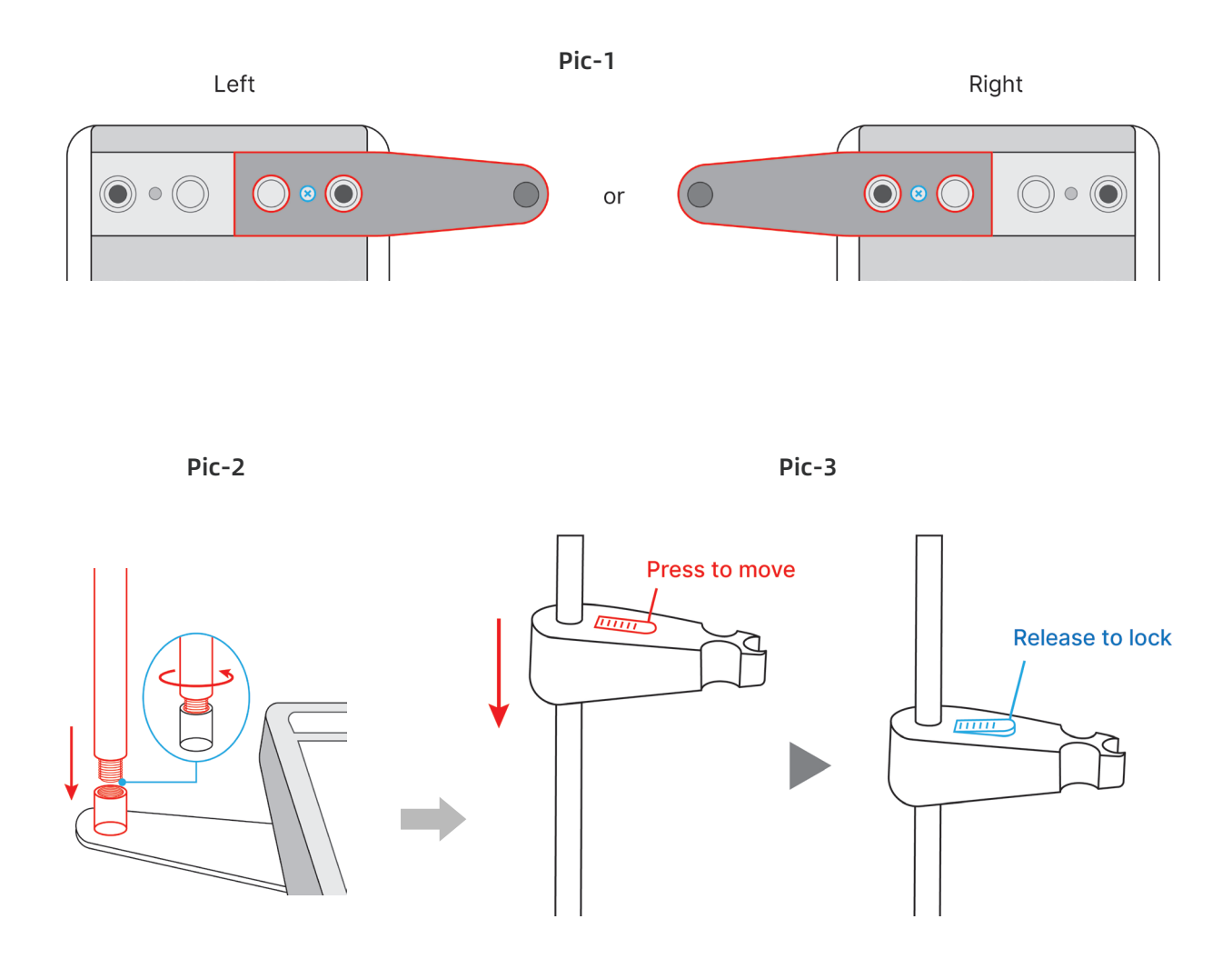

## 2.2 Connect the power adapter

Plug the power adapter tightly into the DC9V socket.

## 2.3 Connect the pH Electrode

Clip on the pH electrode to the electrode holder. Plug the blue BNC connector into the **pH/mV** socket, and black RCA connector to the **TEMP** socket.

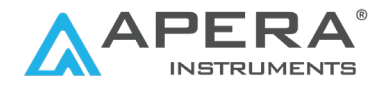

## 2.4 pH Electrode

The meter comes with Apera LabSen<sup>®</sup> 853-H pH/temp. electrode designed for accurate measurement in viscous liquid samples such as skin care products, coatings, syrups, resin, glue, etc. as well as general water solutions.

## 2.5 Technical Specifications of LabSen® 853-H pH/temp. Electrode

| Measurement Range   | 0 - 14 pH, 0 - 100°C (32 - 212°F) |  |  |  |
|---------------------|-----------------------------------|--|--|--|
| Membrane            | НА                                |  |  |  |
| Junction            | Ceramic                           |  |  |  |
| Reference Electrode | Silver Ion Trap                   |  |  |  |
| Electrolyte         | Pre-pressurized gel KCl           |  |  |  |
| Connector           | BNC/RCA                           |  |  |  |
| Temperature unit    | 30K NTC                           |  |  |  |
| Dimension           | ø12*120 mm                        |  |  |  |
| Cable Length        | 1 meter                           |  |  |  |

#### 2.6 Prepare the pH Electrode

**2.6.1** Loosen the locking ring of the electrode storage vial by twisting it counterclockwise (Pic-4). Put the electrode storage vial aside. Then pull out the electrode slowly (Pic-5).

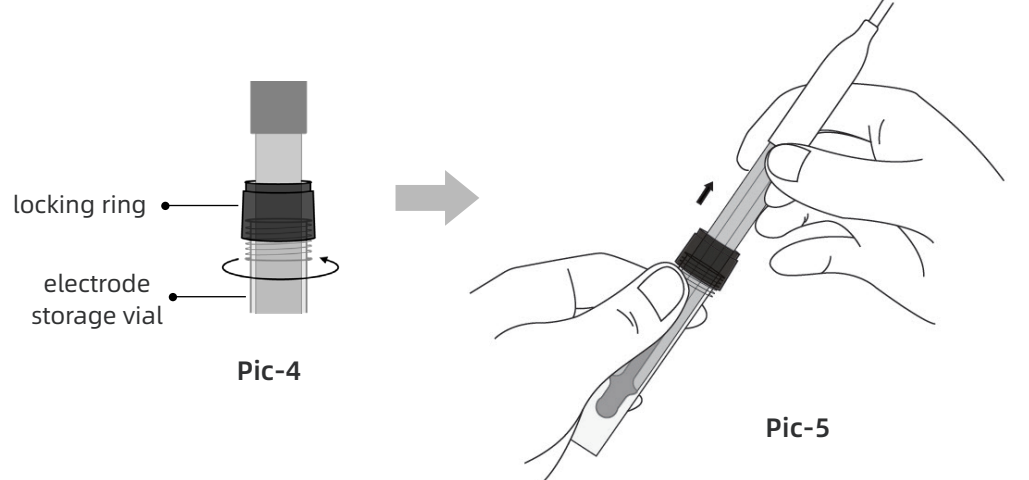

**2.6.2** Rinse off the electrode with pure water, then blot dry the electrode with Kimwipe/filter paper/clean tissue to remove excess water (**NEVER** rub the glass membrane).

**2.6.3** Perform at least a 2-point calibration before first-time use. For calibration details, refer to Section 4.

#### NOTE:

Pure water refers to distilled or deionized water. RO water is the alternative.

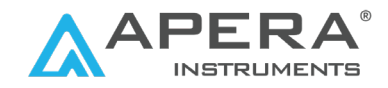

## **3. Instrument Description**

## 3.1 LCD Display

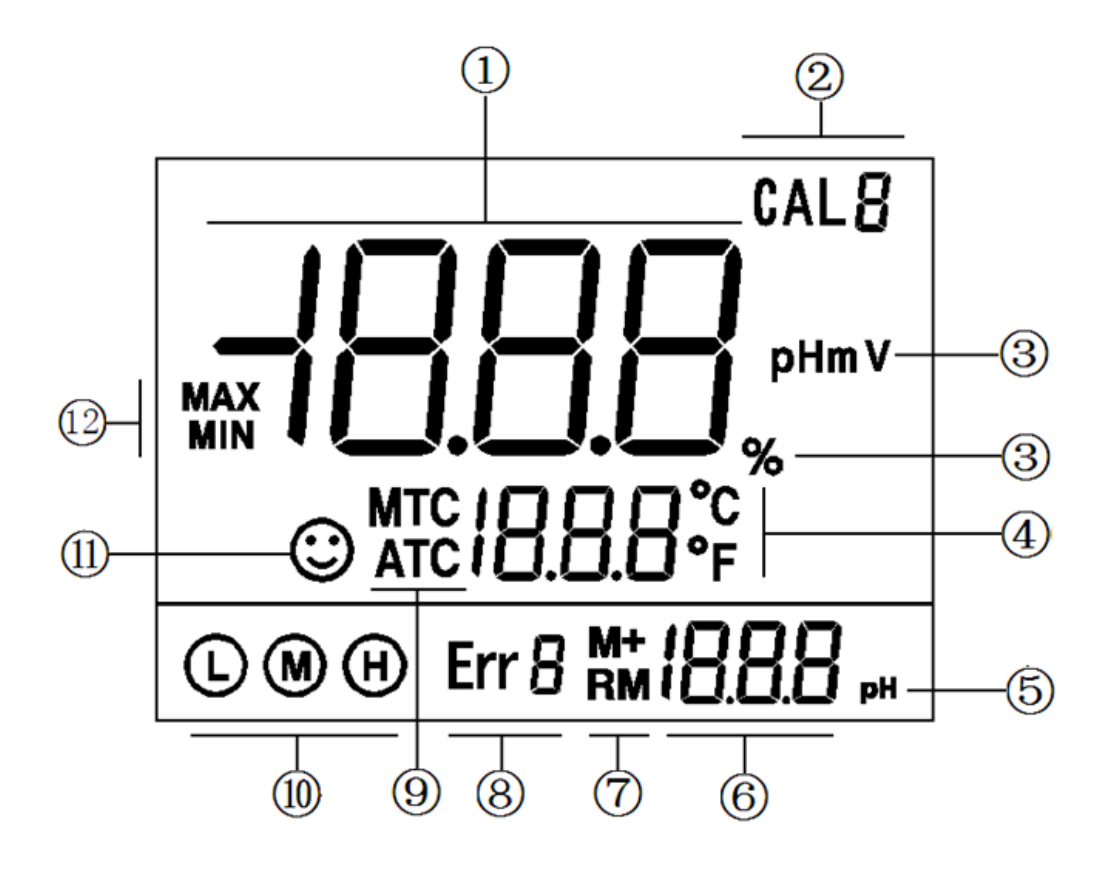

- 1) Measurement value
- 2) Calibration icons and numberings
- 3) Measurement unit
- 4) Temperature and reminder icons
- 5) The pH unit displayed during calibration
- 6) The pH value displayed during calibration, numberings for storage and recall, and reminder icons
- 7) Icons for data storage and recall M+: save measurement data; RM: Recall measurement data
- 8) Self-Diagnosis icons and numberings
- 9) Temperature compensation mode icons ATC: Auto Temperature Compensation; MTC: Manual Temperature Compensation
- 10) Completed calibration icons
- 11) Stable reading icon
- 12) Icons for maximum and minimum values

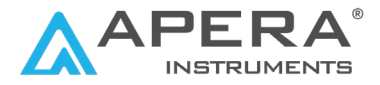

## 3.2 Keypad

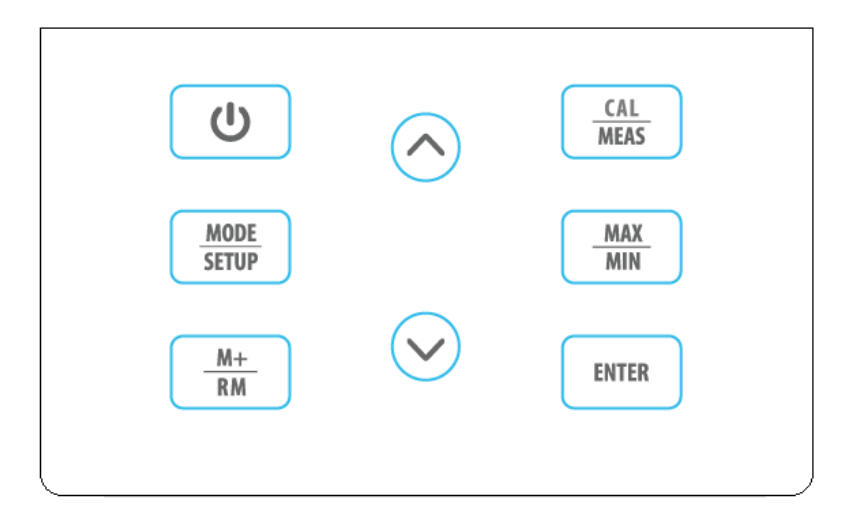

# 3.2.1 Keypad OperationShort Press:0.5 secondsLong Press:2 seconds

**3.2.2** For keypad functions, refer to the following table.

| Keypad                  | Operation   | Functions                                                                                                    |  |  |  |  |
|-------------------------|-------------|----------------------------------------------------------------------------------------------------|--|--|--|--|
| U                       | Short Press | Power on/off                                                                                                    |  |  |  |  |
| MODE                    | Short Press | Select measurement mode: pH $\rightarrow$ mV                                                                                      |  |  |  |  |
| SETUP                   | Long Press  | Enter parameter setting: $P1 \rightarrow P2 \rightarrow P4$                                                                       |  |  |  |  |
|                         | Short Press | <ul> <li>Enter Calibration mode</li> <li>Cancel any operation and go back to measurement mod</li> </ul>                           |  |  |  |  |
| ENTER                   | Short Press | <ul> <li>In calibration mode, press to conduct calibration</li> <li>In parameter setting, press to confirm selection</li> </ul>   |  |  |  |  |
| <u>M+</u>               | Short Press | Save measurement data                                                                                                    |  |  |  |  |
| RM                      | Long Press  | Recall saved measurement data                                                                                                    |  |  |  |  |
| $\bigcirc$              |             | <ul> <li>In manual temperature compensation mode, short press<br/>to change temperature, long press to change quickly.</li> </ul> |  |  |  |  |
|                         | Short Press | <ul> <li>In parameter setting mode, short press to change param-</li> </ul>                                                       |  |  |  |  |
| $\overline{\mathbf{N}}$ | Long Press  | eter and settings.                                                                                                    |  |  |  |  |
|                         |             | <ul> <li>In recall mode, short press to change numberings, long<br/>press to change quickly.</li> </ul>                           |  |  |  |  |
| MAX<br>MIN              | Short Press | Enter Max/Min measurement mode (refer to section 4.6)                                                                             |  |  |  |  |

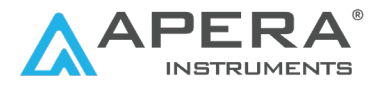

## 3.3 Connection

|        | REF PH/mV TEMP                                                    | DC9V             |  |  |  |
|--------|-------------------------------------------------------------------|------------------|--|--|--|
| Symbol | Connector Name                                                    | Connector Type   |  |  |  |
| REF    | REF         Socket for reference electrode         Φ2 banana type |                  |  |  |  |
| pH/mV  | pH/mV Socket for pH and ORP electrode BNC                         |                  |  |  |  |
| TEMP   | Socket for temperature sensor                                     | RCA              |  |  |  |
| DC9V   | DC9V power socket                                                 | Φ2.5 direct type |  |  |  |

#### 3.4 Stable Reading Display Mode

When readings are stabilized, 🕑 appears on LCD, see Pic-6. Do not record the reading value or make calibration until the 🕐 appears and stays.

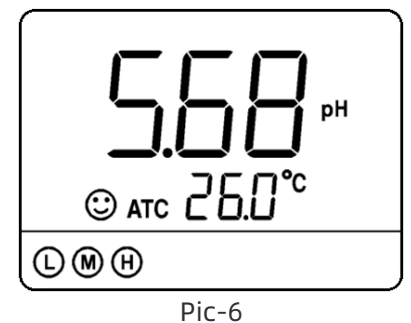

## 3.5 Data Logging

When readings are stable, short press  $\mathbb{M}^+_{\mathbb{R}}$ , the meter displays **M+** icon and data numberings on LCD, and saves the measurement data. In Pic-7, the meter has saved the first

set of the measurement data. Short press  $\left(\frac{M+}{RM}\right)$  keep logging more data.

🛔 again to

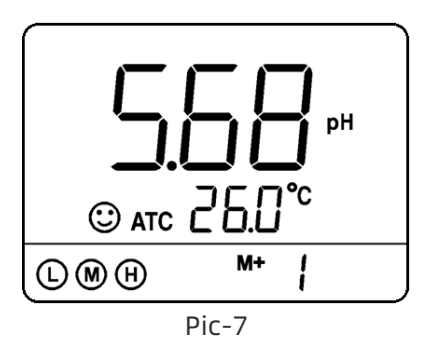

#### 3.6 Data Recalling

In measurement mode, long press  $\mathbb{H}^+_{\mathbb{R}^{\mathsf{M}}}$  to recall the last set of saved data. The meter displays  $\mathbb{R}^{\mathsf{M}}$  icon and data numberings. In Pic-8, the meter is recalling the 28th set of data. Keep pressing  $\bigcirc$  or  $\bigcirc$  to recall the data successively. Hold  $\bigcirc$  or  $\bigcirc$  to quickly recall the data. Short press  $\bigcirc$  to return to measurement mode.

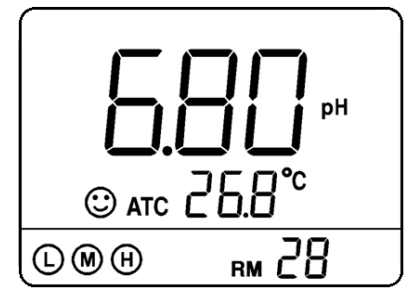

Pic-8

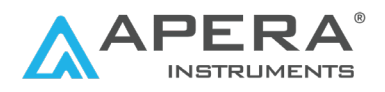

## 3.7 Delete Storage

The meter can store 50 sets of data. Once the storage is full, if user press  $\mathbb{R}^{+}_{\mathbb{R}}$  again, the **FUL** icon will be displayed on

eter setting P4 to save new data. The numberings in M+ indicates the total number of stored data.

LCD (see Pic-9). The storage needs to be deleted in param-

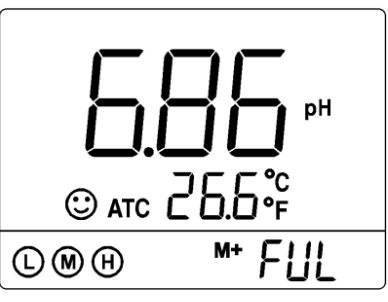

Pic-9

The numberings in RM indicates the number of stored data in the current mode (pH/mV). For example, if 20 sets of data is stored in pH mode, and 10 sets in mV mode, then the numberings for M+ will be **M+30** in both pH and mV mode; the numberings for RM in pH mode would be **RM20**; in mV mode would be **RM10**.

## 3.8 Max/Min Mode

Use this function to display the maximum or minimum records out of readings in a period of time. In measurement mode, short press MAX MIN, flashing icons of MAX/MIN will show up, indicating the meter has entered the max/min mode. After testing is

finished, short press (MAX) again, the maximum and minimum values from the past readings since you entered the max/min mode will show up alternately. Short press

CAL MEAS to return to the regular measurement mode.

# 4. pH Calibration

## 4.1 pH Buffer Solution Series

The meter has 2 series of standard buffer solutions: USA and NIST (see table below). They can be selected in parameter P1 (see Section 6.1).

| Calibration Icon       |   | pH Standard          | Buffer Series       |
|------------------------|---|----------------------|---------------------|
|                        |   | USA                  | NIST                |
| 3-Point<br>Calibration | L | 4.00 pH or 1.68 pH   | 4.01 pH or 1.68 pH  |
|                        | M | 7.00 pH              | 6.86 pH             |
|                        | H | 10.01 pH or 12.45 pH | 9.18 pH or 12.45 pH |

## 4.2 3-Point Calibration

The meter can adopt 1 to 3 points of calibration. The 1st point must be with 7.00 pH buffer solution (or 6.86 pH in NIST Series). Refer to the following table for details. At the end of 2-point and 3-point calibration, the electrode slope data of acidity range and alkalinity range will be displayed, which indicates the health of your electrode. The closer it is to 100%, the better the condition of the electrode is.

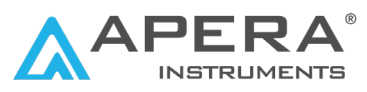

| Calibration | USA Series                       |                                                    | USA Series NIST Series       |                                                     | lcon  | When to use                  |
|-------------|----------------------------------|----------------------------------------------------|------------------------------|-----------------------------------------------------|-------|------------------------------|
| 1-point     | 7.00 pH                          |                                                    | 7.00 рН 6.86 рН              |                                                     | M     | Error Tolerance > ±0.1<br>pH |
|             | Option A                         | 1st pt: 7.00 pH<br>2nd pt: 4.00<br>pH or 1.68 pH   | Option A                     | 1st pt: 6.86 pH<br>2nd pt: 4.01 pH<br>or 1.68 pH    |       | Range < 7.00 pH              |
| 2-point     | Option B                         | 1st pt: 7.00 pH<br>2nd pt: 10.01<br>pH or 12.45 pH | Option B                     | 1st pt: 6.86 pH<br>2nd pt: 9.18 pH<br>or 12.45 pH   | MH    | Range >7.00 pH               |
| 3-point     | 1st  <br>2nd pt: 4<br>3rd pt: 10 | pt: 7.00 pH<br>4.00 or 1.68 pH<br>).01 or 12.45 pH | 1st<br>2nd pt:<br>3rd pt: 9. | pt: 6.86 pH<br>4.01 or 1.68 pH<br>18 pH or 12.45 pH | L M H | Range: 0 to 14.00 pH         |

#### 4.3 How often to calibrate

The frequency that you need to calibrate your meter depends on the tested samples, condition of electrodes, and the requirement of the accuracy. For higher accuracy measurement (error tolerance <  $\pm 0.03$ pH), the meter is recommended to be calibrated at least once a week; For lower accuracy measurement (error tolerance >  $\pm 0.1$ pH), calibration is only necessary once a month. However, in the following cases, the meter must be re-calibrated before measurement:

- The electrode hasn't been used for a long time or when a new electrode is connected.
- After measuring strong acidic (pH<2.00) or strong alkaline (pH>12.00) solutions.
- After measuring fluoride-containing solution and strong organic solution.
- There is a significant temperature difference between the test sample and the buffer solutions.

#### 4.4 How to calibrate (use 3-point calibration 7.00/4.00/10.01 as an example)

4.4.1 Power on the meter. Long press THE to enter calibration mode. **CAL1** icon will flash in the upper right corner. 7.00 pH will flash in the lower right corner, reminding you to use pH 7.00 buffer to perform the 1st point of calibration.

#### Note:

The 1st point calibration must be with 7.00 pH (or 6.86 pH if using NIST series standard buffers).

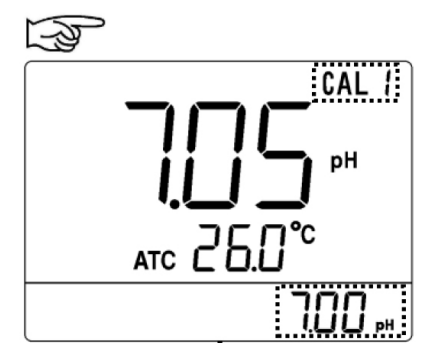

4.4.2 Screw off the electrode storage vial and use pure water to rinse off electrode; Blot dry the electrode with Kimwipe/filter paper/clean tissue to remove excess water (**NEVER** rub the glass membrane). Then dip electrode into pH 7.00 buffer at least 1 inch deep (see pic-10), stir it for a few seconds and let it stand. Then wait for the reading to stabilize. Pressing **ENTER** before the reading is stable will generate **Er2** (refer to Section 6.3).

4.4.3 When the reading is stabilized, ③ appears and stays. Short press To calibrate the 1st point. **End** icon appears after calibration is finished. In the meantime, **CAL2** will start flashing, and **4.00 pH & 10.01 pH** will flash alternately, reminding you to perform the 2nd point calibration.

4.4.4 Use 4.00 pH buffer and follow the steps in 4.4.2. When the reading is stabilized, () appears and stays. Short press () to start calibration. **End** icon and the electrode slope of acidity range will show up after calibration is finished. In the meantime, **CAL3** will start flashing, and **10.01 pH** will flash at the lower right, reminding you to continue to the 3rd point calibration.

4.4.5 Use pH 10.01 buffer and follow the steps in 4.4.2. When the reading is stabilized, shows up and stays. Short press  $\blacksquare$  to start calibration. **End** icon and the electrode slope of alkalinity range will display after calibration is finished. The meter returns to measurement mode, the calibration icons **L M H** will show up, indicating the low, medium, and high points are all calibrated.

4.4.6 During calibration, short press (CAL MEAS) to exit calibration and return to measurement mode.

#### NOTE:

Pure water refers to distilled or deionized water. RO water is the alternative.

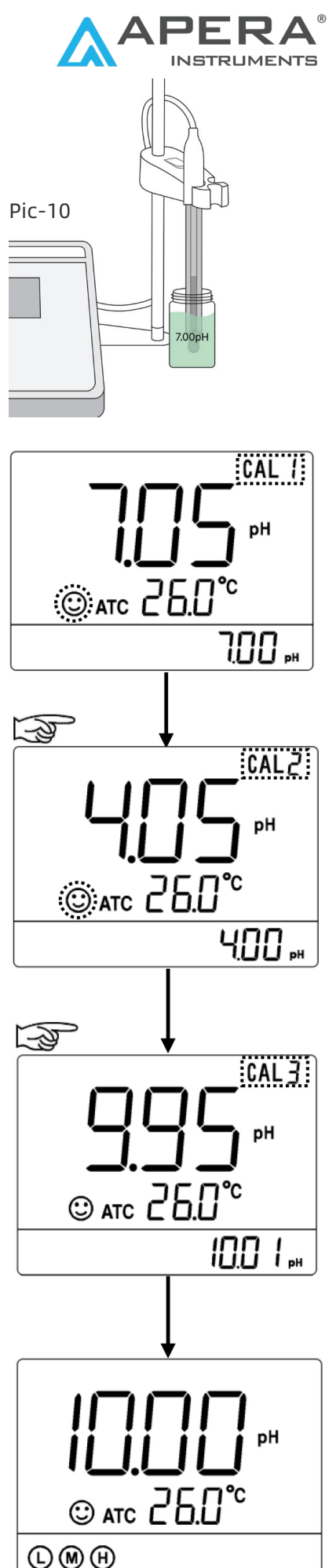

# 5. pH Measurement

### 5.1 How to Take pH Measurement

5.1.1 Power on the meter to enter measurement mode.

5.1.2 Rinse the electrode with pure water for a few seconds. Blot dry the electrode with Kimwipe/filter paper/clean tissue.5.1.3 Submerge the electrode into your sample solution at least

1 inch deep (see pic-11). Stir the electrode for a few seconds and let it stand still. Wait for the reading to get fully stabilized (③ appears and stays) and then record it as the pH measurement.

5.1.4 In measurement mode, short press  $\mathbb{H}_{RM}^{+}$  to save the stabilized reading as the pH measurement. Long press  $\mathbb{H}_{RM}^{+}$  to recall all the saved data. In data recalling mode, short press  $\mathbb{G}_{REAS}^{AL}$  to return to measurement mode. For details of data management, refer to Section 3.5 to 3.7.

5.1.6 To use the Max/Min measurement mode, refer to Section 3.8.

5.1.7 Cleaning off the residue on your electrode after each test is critical for getting reliable measurements. Refer to Section 7 for how to properly clean the electrode.

5.1.8 For mV/ORP measurement, refer to Section 9.

**NOTE:** Pure water refers to distilled or deionized water. RO water is the alternative.

## 5.2 Find the Right pH Electrode

Taking accurate and precise pH measurement is not an easy job to do. Finding the right pH electrode suitable for your specific application is the key. The meter comes with Apera LabSen<sup>®</sup> 853-H pH/temp. electrode that's designed for accurate measurement in viscous liquids as well as general water solutions. Please refer to **Section 10** for ideal pH electrodes to use for other applications.

## 5.3 Tip to Minimize Measurement Error

According to the pH isothermal measurement principle, the closer the test sample's temperature is to the calibration solution's, the lower the measurement error. This principle is recommended to follow when conducting tests for the best result. Example: If users were to test samples at 100°F, we recommend warming up the calibration solutions to be close to that temperature before performing calibration in order to minimize the error caused by different temperatures.

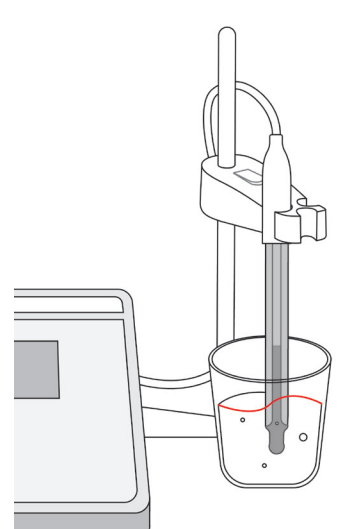

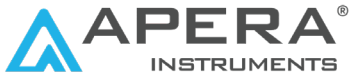

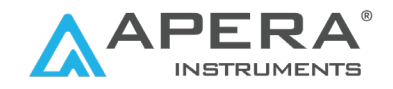

## 5.4 Manual Temperature Compensation

The default pH electrode has a built-in temperature sensor so the temperature compensation will be automatic (**ATC** on screen). When you use a pH electrode without a temperature sensor, you would want to use the manual temperature compensation function to lower the pH measurement error. First, use an external thermometer to get the temperature of your sample; Then power on the meter (**MTC** on screen when there is no temperature sensor connected). In measurement mode, short press (**A**) or (**X**) to adjust the tempera-

ture sensor connected). In measurement mode, short press (A) or (V) to adjust the temperature to the correct value to achieve the manual temperature compensation.

## 5.5 Self-Diagnosis

In the process of calibration and measurement, the meter has a self-diagnosis function (see the table below). For troubleshooting, refer to Section 11.

| Display<br>Icon | Information                                                            |
|-----------------|------------------------------------------------------------------------|
| Er l            | Failed calibration.                                                    |
| ErZ             | pH electrode zero electric potential out of range (<-60mV or >60mV)    |
| Er 3            | pH electrode slope is out of range (<85% or >110%)                     |
| ЕгЧ             | Press ENTER key when reading is not stable during calibration.         |
| Er S            | During calibration, the measuring value is not stable for $\geq$ 3min. |

## 5.6 Factory Default Settings

The instrument has a function of returning to factory default settings, which can be set up in P5 (refer to section 5.6). This is to restore the meter to theoretical value (zero potential being 0 mV, slope 100%), and set all the parameters to default settings. When the meter's calibration or measurement is performing abnormally, you can try this function, and then perform calibration and measurement again. Please note that this function is irreversible once used.

## 6. Parameter Settings

| Symbol | Parameter setting content | Parameter   | Factory default setting |
|--------|---------------------------|-------------|-------------------------|
| P1     | Select pH buffer series   | USA - NIST  | USA                     |
| P2     | Select resolution         | 0.1/0.01 pH | 0.01 pH                 |
| P3     | Select temperature unit   | °C - °F     | °C                      |
| P4     | Clear stored data         | No-Yes      | No                      |
| P5     | Return to factory default | No-Yes      | No                      |

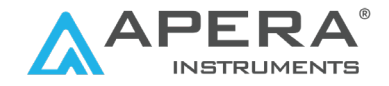

### 6.1 How to do the parameter setting

In measurement mode, long press for enter parameter setting P1. Then press of to change menu from P1 to P2...P5. For details, please see the following table.

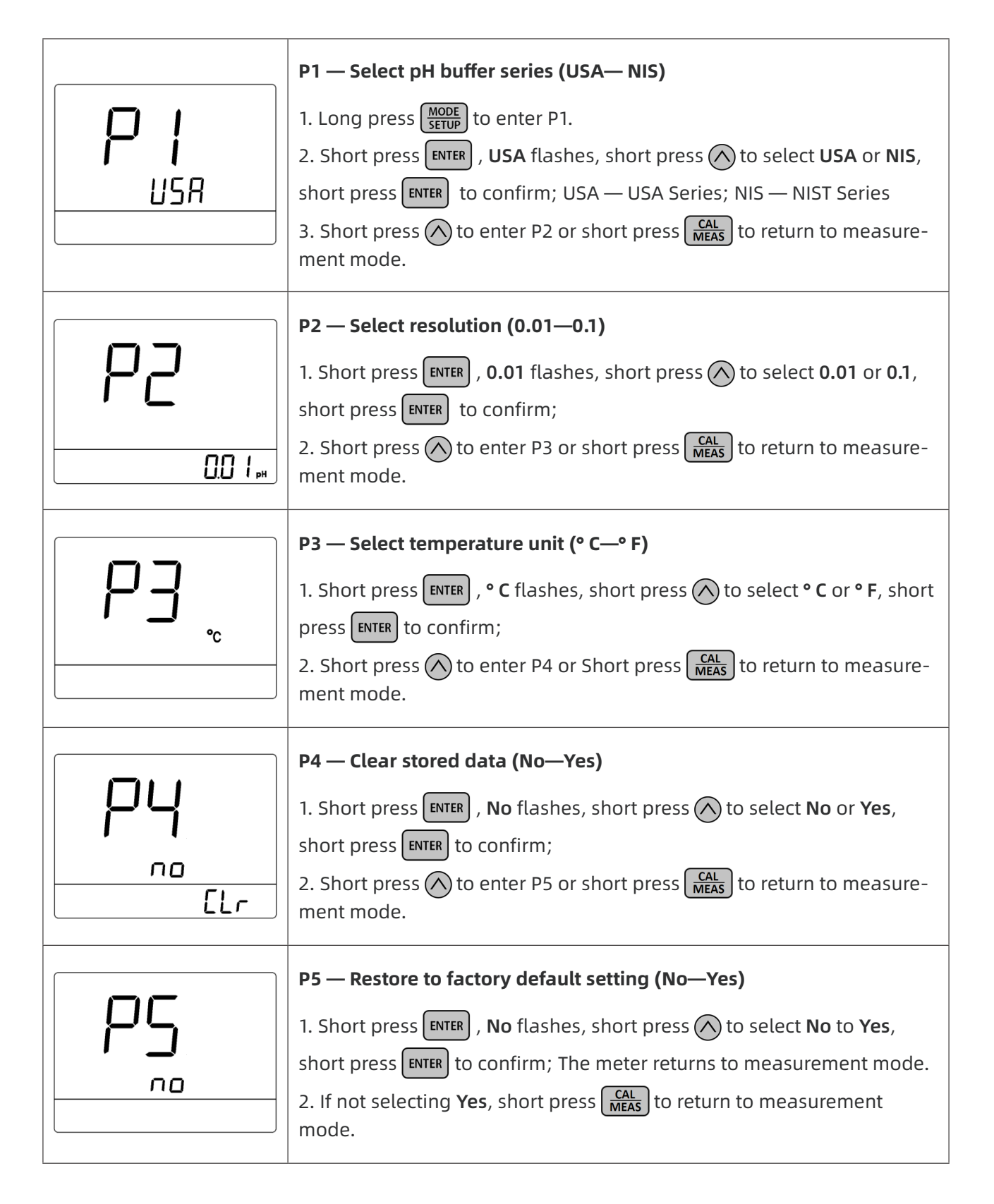

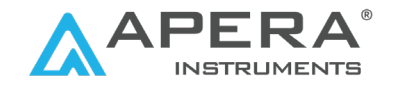

# 7. Electrode Cleaning

The meter is only as accurate as the electrode is clean. Always thoroughly rinse off the electrode before and after each measurement with distilled water or deionized water in a container or with a wash bottle.

To remove excessive water, just shake them off or blot dry with Kimwipe/filter paper/ clean tissue. **Never rub** the glass membrane of the electrode. Otherwise static electricity will be generated and cause measurement error.

For tough contaminants staying on the glass membrane or junction, refer to the table-8 for the proper cleaning procedures for different contaminants:

| Type of Contamination                               | Cleaning Agent                                       | Soaking Time                                                     |
|-----------------------------------------------------|------------------------------------------------------|------------------------------------------------------------------|
| Lipophilic substances, e.g.<br>oil and fat deposits | Dish soap water                                      | 5 - 10 min                                                       |
| Proteins                                            | Apera Electrode Cleaning Solu-<br>tion (SKU: Al1166) | 30 - 60 min                                                      |
| Inorganic coatings such as<br>hydrocarbons          | Commercially available glass<br>cleaning solutions   | 5 - 10 min                                                       |
| Hard, scale-type calcium deposits                   | Apera Electrode Cleaning Solu-<br>tion (SKU: Al1166) | 5 - 10 min                                                       |
| Alkaline coatings                                   | Apera Electrode Cleaning Solution<br>(SKU: AI1166)   | 5 - 10 min                                                       |
| Acidic coatings                                     | 0.1M NaOH solution                                   | 5 – 10 min                                                       |
| Sulfide-containing solutions                        | Thiourea                                             | 30– 60 min, leave until<br>junction discoloration<br>disappears. |
| Unknown substances                                  | Apera Electrode Cleaning Solution<br>(SKU: AI1166)   | 30 - 60 minutes                                                  |

Table-8

#### NOTES

Use a soft brush to help thoroughly clean off the contaminants. After the cleaning procedure, the pH electrode should always be soaked in 3M KCl solution for 12-24 hours for re-hydration. A re-calibration is also necessary before a new pH measurement.

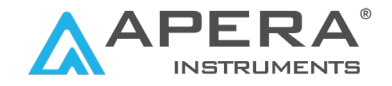

## 8. Electrode Storage

8.1 Add 3M KCL soaking solution to the electrode storage vial and store the electrode in it. Twist on the vial locking ring tightly. If the 3M KCL soaking solution is contaminated, replace it with fresh solution. As a rule of thumb, replace the soaking solution on a monthly basis.

8.2 If you ever find white crystals outside the storage vial, it is perfectly normal. It is the 3M KCL soaking solution or the reference electrolyte that crystallizes over time by its nature. Just rinse them off and add in new soaking solution. This chemical is not poisonous or dangerous, and the electrode's performance will not be affected.

8.3 **NEVER** store the electrode in pure water like tap, RO, distilled, or deionized water as they could damage the pH electrode. If this happens, immediately soak the pH electrode in 3M KCL soaking solution overnight, then re-calibrate it before use.

## 9. mV Measurement

## 9.1 mV and ORP measurement

In measurement mode, short press (MODE SETUPE) to switch between pH and mV measurement mode. If a pH electrode is connected, the mV value stands for the original millivolt value of pH measurement.

If ORP measurement is needed, users need to connect an ORP electrode (e.g. Apera 301Pt-C combination ORP electrode) and perform the test. ORP is short for Oxidation Reduction Potential, a measure of the cleanliness of the water and its ability to break down contaminants. The unit of ORP value is mV.

## 9.2 Notes on ORP measurement

ORP measurement does not require calibration. When you are not sure about ORP electrode's condition, test an ORP standard solution to see whether the ORP electrode works properly. When the measurement error is  $<\pm15$  mV to the standard value at certain temperature, the ORP electrode is in good condition. The table below is the data of standard ORP solution for 222 mV and 650 mV at different temperatures.

| °C     | 10°C   | 15°C   | 20°C   | 25°C   | 30°C   | 35°C   | 40°C   | 45°C   | 50°C   |
|--------|--------|--------|--------|--------|--------|--------|--------|--------|--------|
| 222 mV | 242 mV | 235 mV | 227 mV | 222 mV | 215 mV | 209 mV | 200 mV | 192 mV | 185 mV |
| 650 mV | 672 mV | 665 mV | 657 mV | 650 mV | 642 mV | 635 mV | 627 mV | 620 mV | 612 mV |

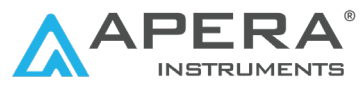

## **10. Ideal pH Electrodes for Various Applications**

| Applications                                                                         | Ideal Apera pH Electrodes to Use |  |
|--------------------------------------------------------------------------------------|----------------------------------|--|
| General water solutions                                                              | 201T-F, LabSen 211/213           |  |
| Dirty liquids such as wastewater,emulsions,                                          | LabSen 331/333, LabSen 231       |  |
| suspensions, slurries, etc.                                                          |                                  |  |
| Biotechnology and pharmaceuticals                                                    | LabSen 821/823, LabSen 241-3SP   |  |
| High-Temperature solutions                                                           | LabSen 861/863                   |  |
| Low-temperature liquid                                                               | LabSen 881                       |  |
| High salinity/ Strong alkaline solutions                                             | LabSen 841/843                   |  |
| Complex and caustic solutions (e.g. electro-                                         | LabSen 861/863                   |  |
| plating solutions)                                                                   |                                  |  |
| Pure Water (distilled/deionized/RO/drink-                                            |                                  |  |
| ing/well/storm/boiler water)                                                         | Labsen 801/803                   |  |
| Liquid food and beverage (milk, yogurt,                                              | Labson 921/922                   |  |
| sauce, jam, etc.)                                                                    |                                  |  |
| Micro-volume liquid samples                                                          | LabSen 241-3S, LabSen 241-3SP    |  |
| Semi-micro volume liquid samples                                                     | LabSen 243-6, LabSen 241-6       |  |
| Frozen/raw meats                                                                     | LabSen 761/763                   |  |
| Soil direct test                                                                     | LabSen 551/553                   |  |
| Solid or semi-solid samples (cheese, dough, fruits, sushi rice, meat products, etc.) | LabSen 751/753                   |  |
| Strong acid solutions, HF containing solu-<br>tions (HF concentration<2000 ppm)      | LabSen 831/833                   |  |
| Surface test (skin, paper, culture medium)                                           | LabSen 371/373                   |  |
| TRIS buffer solutions                                                                | LabSen 213/211/221/821/823       |  |
| Viscous liquid e.g. skincare products, coatings,<br>syrups, sugarcane juice, etc.    | LabSen 851-S/853-S/851-H/853-H   |  |
| Organic solvents, non-aqueous solutions                                              | LabSen 871/873                   |  |

#### Note:

- Every pH electrode gradually ages and will eventually fail. A typical service life of a pH electrode is 1-2 years depending on many factors such as frequency of use, nature of test samples, how well it is maintained, etc. We recommend replacing your pH electrode at least every 1 to 2 years to guarantee the optimal performance.
- For more information, go to <u>https://aperainst.com/sensors/labsen</u> or contact us at info@aperaint.com or +1 (614) 2853080.

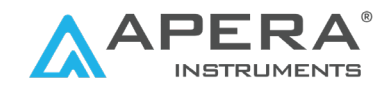

# **11. Troubleshooting Guide**

| Trouble                                                                | Potential Causes                                                                       | How to Fix                                                                                                    |
|------------------------------------------------------------------------|----------------------------------------------------------------------------------------|----------------------------------------------------------------------------------------------------|
| Calibration<br>Error                                                   | Incorrect calibration<br>order <b>(Er1)</b>                                            | Always calibrate pH 7 first, then pH 4 or pH 10. Refer to Section 4.4.                                                                                                    |
|                                                                        | Calibration solutions<br>are in poor condition<br>(Er1)                                | Make sure your calibration standard solutions are fresh and clean, and made by a legitimate manufacturer.                                                                                                    |
|                                                                        | Contaminated elec-<br>trode <b>(Er1)</b>                                               | Thoroughly clean off the electrode. Re-<br>fer to Section 7.                                                                                                    |
|                                                                        | Aged electrode <b>(Er3)</b>                                                            | Replace the electrode.                                                                                                    |
|                                                                        | Dried-out electrode<br><b>(Er1)</b>                                                    | Soak in the soaking solution overnight to restore.                                                                                                    |
|                                                                        | Electrode is not in full<br>contact with solutions<br><b>(Er1)</b>                     | Make sure the storage vial is taken off<br>and the electrode is fully immersed in<br>the solution (above the junction).                                                                                                    |
|                                                                        | Air bubbles around<br>the sensor <b>(Er1)</b>                                          | Make a quick stir in the solution to re-<br>move air bubbles.                                                                                                    |
|                                                                        | Pressing 🕼 too fast<br><b>(Er4)</b>                                                    | Wait for the reading to be fully stabilized before pressing (a) to finish the calibration                                                                                                    |
| Reading is al-<br>ways slowly                                          | Contaminated elec-<br>trode                                                            | Thoroughly clean off the electrode. Re-<br>fer to Section 7.                                                                                                    |
|                                                                        | Clogged junction                                                                       | Refer to Section 7 to thoroughly clean off the junction.                                                                                                    |
| changing, won't                                                        | Aged electrode                                                                         | Replace the electrode.                                                                                                    |
| stabilize.<br><b>(Er5)</b>                                             | Testing low ionic<br>strength solutions e.g.<br>distilled water and<br>deionized water | Use LabSen 801 or LabSen 803 pure wa-<br>ter pH electrode.                                                                                                    |
| Display similar<br>readings in any<br>solutions or<br>stuck at 7.00 pH | Broken electrode                                                                       | <ol> <li>If you don't see any physical damage<br/>of the electrode and it's within the<br/>6-month electrode warranty, contact<br/>us for warranty fulfillment;</li> <li>If there is visible damage, replace<br/>the electrode.</li> </ol> |
|                                                                        | Instrument defect                                                                      | Contact us for warranty fulfillment                                                                                                    |

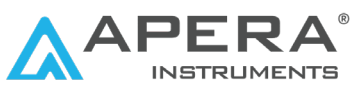

| Trouble                                                                            | Potential Causes                                                                     | How to Fix                                                                                                    |
|------------------------------------------------------------------------------------|--------------------------------------------------------------------------------------|----------------------------------------------------------------------------------------------------|
| Jumping Read-<br>ings<br>(generating<br>random num-<br>bers)                       | Electrode is not in full contact with solutions                                      | Make sure the storage vial is taken off<br>and the electrode is fully immersed in<br>the solution (above the junction).                                                                                                    |
|                                                                                    | Air bubbles around the sensor                                                        | Make a quick stir in the solution to re-<br>move air bubbles.                                                                                                    |
|                                                                                    | Electrode is not prop-<br>erly connected or the<br>connector is broken.              | <ol> <li>Check the electrode's connector,<br/>make sure it's not broken and is cor-<br/>rectly connected.</li> <li>Screw on the connector cap to pro-<br/>tect the connector when no electrode<br/>is connected.</li> </ol>                                                                                                    |
| Calibration is<br>successful, but I<br>think measure-<br>ment is not ac-<br>curate | Aged electrode                                                                       | Replace the electrode.                                                                                                    |
|                                                                                    | Air bubbles around the sensor                                                        | Make a quick stir in the solution to re-<br>move air bubbles.                                                                                                    |
|                                                                                    | Wrong buffer stan-<br>dard is selected                                               | Match the buffer standard with the cali-<br>bration buffers you use by changing the<br>settings in P1.                                                                                                    |
|                                                                                    | Clogged junction                                                                     | Refer to Section 7 to thoroughly clean off the junction.                                                                                                    |
|                                                                                    | Comparison with oth-<br>er meters, test strips,<br>or drop tests                     | <ol> <li>To compare with other meters, make<br/>sure to perform a 2-point calibration<br/>for all meters in the same standards,<br/>then measure a 3rd standard solu-<br/>tion. Whichever gives more accurate<br/>reading in the 3rd standard solution<br/>is the more accurate meter.</li> <li>Test strips or drop tests' accuracy is<br/>not comparable to pH meters'.</li> </ol> |
|                                                                                    | Calibration solutions are in poor condition                                          | Make sure your calibration standard solutions are fresh and clean, and made by a legitimate manufacturer.                                                                                                    |
|                                                                                    | The electrode is not<br>suitable for your test<br>sample or testing en-<br>vironment | Contact us to find the most appropriate electrode for your specific application.                                                                                                    |

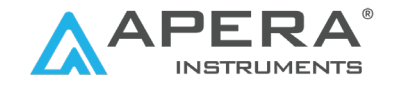

## **12. Limited Warranty**

We warrant this instrument to be free from defects in material and workmanship and agree to repair or replace free of charge, at option of APERA INSTRUMENTS, LLC, any malfunctioned or damaged product attributable to responsibility of APERA INSTRU-MENTS, LLC for a period of TWO YEARS (SIX MONTHS for the electrode) from the delivery.

This limited warranty does NOT cover any damages due to:

- 1. Accidental damage
- 2. Transportation
- 3. Storage
- 4. Improper use
- 5. Failure to follow the user manual or to perform any preventive maintenance
- 6. Unauthorized repair or modifications
- 7. Normal wear and tear
- 8. Other external causes or actions beyond our reasonable control

To get the fastest warranty fulfillment, go to support.aperainst.com and click "New Support Ticket" on the upper right corner. Then fill out the form and click Submit. Our customer care specialists will be in touch and help you fulfill the warranty as soon as possible.

## **APERA INSTRUMENTS, LLC**

Address: 6656 Busch Blvd, Columbus Ohio 43229 Tel: 1-614-285-3080 Email: info@aperainst.com Website: aperainst.com